## Sales Force Assistant 顧客深耕 AO ユーザー操作マニュアル

# 09. 定型業務

#### 目次

| 9-1.  | 定型業務を分析するの概要                                                     | 1                     |
|-------|------------------------------------------------------------------|-----------------------|
| 9-2.  | 定型業務を登録する<br>9-2-1. 顧客情報から定型業務を登録する<br>9-2-2. コンタクト情報から定型業務を登録する | <b>2</b><br>2         |
| 9-3.  | 定型業務の表示内容について<br>9-3-1. 中間決算情報登録項目一覧<br>9-3-2. 決算情報登録項目一覧        | 5<br>7<br>9<br>11     |
| 9-4.5 | 定型業務を参照する<br>9-4-1.定型業務を参照する<br>9-4-2.定型業務タブ一覧                   | <b>13</b><br>13<br>14 |
| 9-5.7 | 定型業務を編集する                                                        | 15                    |
| 9-6.5 | 定型業務を削除する                                                        | 16                    |

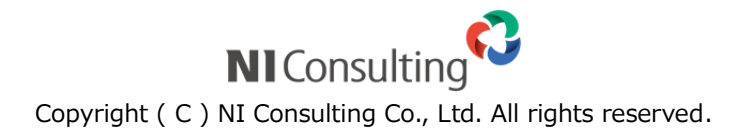

# 9-1. 定型業務を分析するの概要

Sales Force Assistant 顧客深耕 AO の「定型業務」では、提携業務の検索機能の活用方法と、分析画面の操 作方法について説明します。

履歴情報を登録する際、顧問先で行なった定型業務について、中間決算、決算、確定申告、年末調整、償却 資産の 5 種類を業務別に進捗管理を行なえます。また、業務担当以外にも各種申告書類を提出する担当者な ど、いつでも閲覧することができ、部門を横断して入力できる体制をつくるものです。

既存顧問先中心の得意先回りでは適切な回数訪問ができているかどうかも重要になります。「定型業務」の検 索機能を活用すれば、履歴情報を「担当者別」、「部署別」、「顧客別」、「業務分類別」、「業務成果別」、「定型 業務別」など、訪問件数推移をグラフで表示します。各項目へは、タブを押すだけで簡単に移動できますの で、訪問偏差の是正や、さまざまな角度からの業務活動の分析に活用してください。

顧問先対応の面から言うと、登録した定型業務をメール通知で、関係者に送付することが可能となっています。すぐに情報共有が必要な社員へメールで登録したことを通知することで、顧問先対応力が強化できます。

## 9-2. 定型業務を登録する

履歴情報を登録する際、顧問先で行なった定型業務について、中間決算・決算・確定申告・年末調整・償却 資産の5種類を業務別に進捗管理を行なえます。それぞれ、その種別により適切な入力を行ないます。

#### 9-2-1. 顧客情報から定型業務を登録する

顧客情報から定型業務を登録します。

- 1. 左メニューから「 **顧客情報**」を選択します。 「顧客検索」画面が表示されます。
- 検索条件を指定して検索を行なうか、[顧客検索] タブ以外の [ランク別] や [部署別担当者別] [ルート 別][地域別] [関連顧客別] のいずれかのタブを押します。
   「【顧客情報】一覧」画面が表示されます。
- 3. 登録する顧客情報を選択します。
- **4.** 「【顧客プロフィール】」画面にある、 情報登録 ボタンクリックして、「中間決算」「決算」「年末調整」 「償却資産」のいずれかを選択します。

選択した「【定型業務名】新規登録」画面が表示されます。

※各種定型業務の表示内容の詳細については、「9-2-2. 定型業務情報の表示内容について」を参照してください。

※決算月が未入力の場合、定型業務の登録はできません。開いた画面上の [閉じる] を押し、決算月を登録してから行なってください。

※決算では、顧客の種別により対象となる業務が異なります。顧客種別が法人の場合は、「決算情報」が開き、個人の場合は「確定申告」が開きます。

※定型業務フォームは、既存データがある場合、対象顧客の最新データ(実施年月度)を開きます。新た に情報登録する場合には、「新規登録」ボタンを押して、登録を行なってください。

| 【顧客 | 『情報】 株式会社ア | 'ークエッジ [基本レイアウト] 🕤                            |                             |              |                        |              |                   |                              | 前へ                                                                                       | 次へ                   | 閉じる                 | 3   |
|-----|------------|-----------------------------------------------|-----------------------------|--------------|------------------------|--------------|-------------------|------------------------------|------------------------------------------------------------------------------------------|----------------------|---------------------|-----|
| ł   | 編集 メール     | 通知 🔻                                          |                             |              |                        | フォ           |                   | ToDoXE                       | <ol> <li>情報</li> </ol>                                                                   | 登録                   | 情報参                 | 照   |
|     |            |                                               |                             | 作成           | 日:2015年3月              | 月3日(火) 12:54 | 山田:               | 認太郎 更新日:                     | 201 登録:                                                                                  | コンタク                 | 7ト情報                | 管理者 |
| 日周  | 喀プロフィール    |                                               |                             |              |                        |              |                   |                              | 登録:                                                                                      | パーソン                 | 情報                  |     |
|     | 顧客名*       | 株式会社アークエッジ                                    |                             |              |                        |              |                   |                              | 登録:                                                                                      | 顧客の声                 | 1                   |     |
|     | 顧客名かな*     | あーくえつじ                                        |                             |              |                        |              |                   |                              | 登録:                                                                                      | 中間決算                 | 1                   |     |
|     | 表示用顧客名     | 株式会社アークエッジ                                    |                             |              |                        |              |                   |                              | 豆辣·<br>登録:                                                                               | 次算<br>年末調整           |                     |     |
|     | 上位会社       |                                               |                             |              |                        |              |                   |                              | 登録:                                                                                      | 償却資産                 |                     |     |
|     | 顧客ランク      | A                                             |                             | 顧客           | 10-1×                  | 01           |                   |                              | 登録:                                                                                      | 案件情報                 | Į                   | 1   |
|     | 顧客種別*      | 法人                                            |                             |              |                        |              |                   |                              | 登録:                                                                                      | 売上情報                 | ŧ                   |     |
|     | 申告種別       | 青色                                            |                             |              |                        |              |                   |                              | 登録:                                                                                      | 予算情報                 | . L I → L           |     |
|     | 契約内容       | ■法人月次 □法人年一<br>□アウトソーシング受託<br>□顧客契約内容(登録のみ01) | ロ個人月次<br>ロコンサルテ-<br>ロ顧客契約内容 | ィング<br>腎(検索の | ロ個人年一<br>ロその他<br>)み01) |              | ロス7<br>ロ顧習<br>ロ顧習 | ポット資産税<br>客契約内容(ī<br>客契約内容(ī | 追加:<br>一<br>一<br>一<br>一<br>二<br>二<br>二<br>二<br>二<br>二<br>二<br>二<br>二<br>二<br>二<br>二<br>二 | ターケッ<br>子会社/語<br>ディタ | 「<br>下り<br>スト<br>部門 |     |
|     | 契約開始日      | 2015年3月1日(日)                                  |                             | 契約           | 終了日                    | 2016年3月      | 1日(火              | ()                           | 26-                                                                                      | して作成                 | 2                   |     |
|     | 契約開始理由     |                                               |                             |              |                        |              |                   |                              |                                                                                          |                      |                     |     |

5. 必要な項目を入力します。

※各項目は「9-3.定型業務の表示内容について」を参照してください。

6. 最後に、 保存 ボタンをクリックします。 対象の顧客情報に対して情報が登録されます。

#### 9-2-2. コンタクト情報から定型業務を登録する

コンタクト情報から定型業務を登録します。

1. 左メニューから「□□日報情報」を選択します。

「週スケジュール」または「月スケジュール」画面が表示されます。

- 「部署」「社員」 プルダウンから、自分の部署・氏名を選択します。
   スケジュール一覧が表示されます。
- 「日報作成」をクリックします。既に予定等が登録されている場合は、表示部分をクリックします。
   「日報」画面が表示されます。
- 4. コンタクト情報を入力します。

新規にコンタクト情報を登録する場合は、 登録:コンタクト情報 ボタンをクリックします。※複数のコンタクトレイアウトがある場合は、 ▼ ボタンから該当のレイアウトを選択してくださ

い。

| 【日報】 2015年4月                                                                                                    | 6日(月) 営業部 相                                                 | 別                    |               |                                |             | 閲覧:前へ          |
|----------------------------------------------------------------------------------------------------|-------------------------------------------------------------|----------------------|---------------|--------------------------------|-------------|----------------|
| 保存保存                                                                                                    | アしてメール ▼                                                    | 🖉 赤コメント              | 🖋 緑コメント       | メール通知                          | ▼ 削除        | 追加:ターゲッ        |
|                                                                                                    |                                                             |                      |               |                                | 作成日:2015年   | 4月30日(木) 13:14 |
| 営業日*                                                                                                    | 2015/04/06                                                  |                      |               | 氏名*                            | 営業          | 部 相川 弘         |
| 区分*                                                                                                    | ○予定 ◎実カ                                                     | 拖                    |               | 作成区分                           | <b>}</b> 作月 | 成中にする          |
| 参 赤コメント ×     ネ     ネコメント ×     ネ     ネ     ネ     ネ     ネ     ネ     ネ     ネ     ネ     ネ     ネ     ネ     マ     ネ     ホ     マ     ネ     ホ     マ     ホ     ホ     マ     ホ     ホ     マ     ホ     ホ     マ     ホ     ホ     マ     ホ     ホ | ★コメント ×             司馬 裕二                Q、閲覧             × |                      |               |                                |             |                |
| コンタクト情報                                                                                                    | 訪問:1件業                                                      | 务:1件 登録:             | コンタクト情報 ▼     | 登録:業                           | 務情報 🔻       |                |
| 10:20 (60) 🔌                                                                                                    |                                                             | 株式会社 基本レ             | イアウト 😡 📑      | 0                              |             |                |
| 宇施                                                                                                    |                                                             | 渡辺 祐介 業務レ            | 度辺 祐介 業務レイアウト |                                |             |                |
|                                                                                                    |                                                             | 田口 優馬康/株式会社ソーシャルサポート |               |                                |             | ( A at ( tildt |
| L                                                                                                    |                                                             |                      |               | 受注催度                           | 受注予定日 。     |                |
|                                                                                                    | 稻与計具交託 (0<br>1,2,3,4,5,6,7,                                 | <b>9 1 0</b><br>8,9  | 5:有刀          | 2015年5月2<br>30,000円<br>30,000円 | 200()()     |                |
|                                                                                                    |                                                             |                      |               |                                |             |                |
| ▶ 日報のコンタクト項目にある、コンタクト時間、または                                                                                                    |                                                             |                      |               |                                |             |                |
| コンタクト閲覧画面の「編集」ボタンをクリックすると                                                                                                    |                                                             |                      |               |                                |             |                |
|                                                                                                    | 編集画面に遷移することができます。                                           |                      |               |                                |             |                |

5. 訪問内容を登録します。以下のいずれかの方法で、訪問先の「顧客名」をセットします。 ※顧客名キーワードを入力し、表示された候補の中から選択します。

[参照]:「02.共通操作」-「入力候補機能を使う」

※ボタンから、顧客名を検索してセットすることもできます。

[参照]:「02.共通操作」-「顧客を選択する」

| [ | コンタクト情報 |                                                                                                    |  |  |
|---|---------|----------------------------------------------------------------------------------------------------|--|--|
|   | 予定区分    |                                                                                                    |  |  |
|   | 実績区分    | ☞実施 □中止 重要度 ▼                                                                                                    |  |  |
|   | 対象業務    | 中間決算     一確定申告     月次監査     日本調整     「償却資産     田続申告     登記関係       銀行交渉     保険提案     経営会議参加     調査立会     その他税務       その他コンサル     その他 |  |  |
|   | 顧客名*    | 株式会社アークエッジ(A) 🗸 😰 🕖                                                                                                    |  |  |
|   | 面談者     | 渡辺 祐介様                                                                                                    |  |  |
|   | 他社面談者   | 田口 優馬様/株式会社ソーシャルサポート                                                                                                    |  |  |
|   | コンタクト日* | 2015/04/06 🔟 10:20 🔻 60 🔻 分 📄 事前通知する                                                                                                 |  |  |
|   | 担当者*    | 営業部 相川 弘                                                                                                    |  |  |

6. 顧客を選択後、コンタクト情報のフォーム上の定型業務登録ボタン(中間決算、決算、年末調整、償 却資産)をクリックします。

選択した「(定型業務名)新規登録」画面が表示されます。

※各種定型業務の表示内容の詳細については、「2-2. 定型業務情報の表示内容について」を参照してください。

※決算月が未入力の場合、定型業務の登録はできません。開いた画面上の [閉じる] を押し、決算月を登録してから 行なってください。

※決算ボタンでは、顧客の種別により対象となる業務が異なります。顧客種別が法人の場合は、「決算情報」が開き、 個人の場合は「確定申告」が開きます。

※定型業務フォームは、既存データがある場合、対象顧客の最新データ(実施年月度)を開きます。新たに情報登録 する場合には、「新規登録」ボタンを押して、登録を行なってください。

| ■コンタクト内容 |                                                                                                    |
|----------|----------------------------------------------------------------------------------------------------|
| コンタクト目的* | 定期訪問 ▼ ▼                                                                                                    |
| コンタクト成果* | 目的達成                                                                                                    |
| コンタクト内容  | <ul> <li>● テキスト形式</li> <li>● リッチテキスト形式</li> <li>2月売上目標200万円ショート。</li> <li>昨年オープンした渋谷支店の業績振るわず。</li> <li>メインバンクの書空銀行に返済条件についてご相談。</li> <li>無効一年の利益計画を今月25日までに作成、社長と打ち合わせ予定。</li> <li>売上及び経費のヒヤリングは、来週行う予定。</li> </ul> |
| 税務業務     | 調査立会履歴 中間決算 決算 年末調整 償却資産                                                                                                    |
| 顧客の声分類   |                                                                                                    |

7. 情報を入力して、最後に 保存 ボタンをクリックします。

# 9-3. 定型業務の表示内容について

定型業務には、中間決算・決算・年末調整・償却資産の4種類の入力項目があります。

次頁に定型業務別の表示内容について説明します。

#### 9-3-1. 中間決算情報登録項目一覧

## 🗸 補足

 項目名称はシステム設定画面から自由に変更可能なため、記載されている名称と異なる場合があります。また、 貴社運用によって利用されていない項目、追加された項目があります。

| 項目       | 説明                                                     |
|----------|--------------------------------------------------------|
| 中間決算     |                                                        |
| 顧客名      | 顧客名が表示されます。                                            |
| 顧客名かな    | 顧客名かなが表示されます。                                          |
| 顧客種別     | 顧客種別が表示されます。                                           |
| 当社扣当者    | 担当者を選択します。自動的にログインユーザー名が表示されます。                        |
|          | 担当者部署を変更したい場合、 🕡 をクリックして新しい部署を選択してください。                |
| 決算年度     | プルダウンメニューより実施年度を選択します。                                 |
| 実施月      | プルダウンメニューより実施月度を選択します。                                 |
| 法源・整理番号  | 法源・整理番号が表示されます。                                        |
| 法人所得税提出先 | 法人所得税提出先が表示されます。                                       |
| 申告内容     |                                                        |
| 申告方法     | 申告方法についてチェックを入れます。                                     |
| 法人税納付額   | 法人税納付額を入力します。                                          |
| 道府県民税納付額 | 道府県民税納付額を入力します。                                        |
| 市町村民税納付額 | 市町村民税納付額を入力します。                                        |
| 事業税納付額   | 事業税納付額を入力します。                                          |
|          | ボタンを押すと法人税納付額、道府県民税納付額、市町村民税納付額、事業税納付額の合計              |
| 中間年税合計額  | 額がセットされます。                                             |
|          | ※納付額合計が未入力の場合、保存時に各納付額項目の合計を自動計算します。                   |
| 地方税・都特別区 | 地方税・都特別区を入力します。                                        |
| 地方税・道府県  | 地方税・道府県を入力します。                                         |
| 地方税・市町村  | 地方税・市町村を入力します。                                         |
| 中間決算料    | 中間決算料を入力します。                                           |
|          | 項目数、項目名称は、システム管理より自由に変更可能であり、項目の表示・非表示も設定              |
| 税務署届出    | できます。                                                  |
|          | 表示内容が異なる場合は「Sales Force Assistant 深耕日報 AO」の社内システム管理者に確 |
|          | 認してください。                                               |
|          | 特記事項を入力します。テキスト形式とリッチテキスト形式のいずれかを選択し入力しま               |
| 備考       | ु च.                                                   |
|          | [参照] : 「 <u>02.共通操作</u> 」-「リッチテキスト形式で入力する」             |
| 添付ファイル   | ファイルを添付します。                                            |
|          | [参照] : 「 <u>02.共通操作</u> 」 – 「ファイルを添付する」                |

| 項目               | 説明                                                    |  |  |  |  |
|------------------|-------------------------------------------------------|--|--|--|--|
| 前回申告内容 yyyy 年度 n | 前回申告内容 yyyy 年度 mm 月                                   |  |  |  |  |
| 前回分の申告内容が存在する    | る場合、その申告内容が表示されます。                                    |  |  |  |  |
| 中間決算進捗状況         | 中間決算進捗状況                                              |  |  |  |  |
| 進捗状況             | ボタンを押すと、【選択カレンダー】が表示されますので、進捗項目の完了日を選択してく<br>ださい。     |  |  |  |  |
| 閲覧制限             |                                                       |  |  |  |  |
| 閲覧制限変更           | 閲覧制限をかけたい場合に選択します。<br>自分を追加ボタンを押すと、ログインユーザー名がセットされます。 |  |  |  |  |

※定型業務フォームは対象顧客の最新データ(実施年月度)を開きます。実施年月度以降の情報入力を行う 場合には、「新規登録」ボタンをクリックし、登録を行って下さい。「新規登録」ボタンをクリックするタイ ミングで、開いている定型業務は保存処理が行われます。

※税務署届出の項目は、同一顧客における中間決算、決算(確定申告)及びその実施年度が変わろうとも全て同じ内容が表示・反映されます。

## 9-3-2. 決算情報登録項目一覧

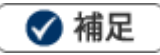

 項目名称はシステム設定画面から自由に変更可能なため、記載されている名称と異なる場合があります。また、 貴社運用によって利用されていない項目、追加された項目があります。

| 項目                                         |                                                       |  |  |  |
|--------------------------------------------|-------------------------------------------------------|--|--|--|
| 決算情報                                       |                                                       |  |  |  |
| 顧客名                                        | 顧客名が表示されます。                                           |  |  |  |
| 顧客名かな                                      | 顧客名かなが表示されます。                                         |  |  |  |
| 顧客種別                                       | 顧客種別が表示されます。                                          |  |  |  |
| ~~~~~~~~~~~~~~~~~~~~~~~~~~~~~~~~~~~~~      | 担当者を選択します。自動的にログインユーザー名が表示されます。                       |  |  |  |
| 当社担当有                                      | 担当者部署を変更したい場合、 🕡 をクリックして新しい部署を選択してください。               |  |  |  |
| 決算年度                                       | プルダウンメニューより実施年度を選択します。                                |  |  |  |
| 決算月                                        | 決算月が表示されます。                                           |  |  |  |
| 法源・整理番号                                    | 法源・整理番号が表示されます。                                       |  |  |  |
| 法人所得税提出先                                   | 法人所得税提出先を入力します。                                       |  |  |  |
| 申告内容                                       |                                                       |  |  |  |
| 法人税年税額                                     | 法人税年税額を入力します。                                         |  |  |  |
| 道府県民税年税額                                   | 道府県民税年税額を入力します。                                       |  |  |  |
| 市町村民税年税額                                   | 市町村民税年税額を入力します。                                       |  |  |  |
| 事業税年税額                                     | 事業税年税額を入力します。                                         |  |  |  |
|                                            | ボタンを押すと法人税年税額、道府県民税年税額、市町村民税年税額、事業税年税額の合計             |  |  |  |
| 法人税等年税合計額                                  | 額がセットされ ます。                                           |  |  |  |
|                                            | ※年税額合計が未入力の場合、保存時に各年税額項目の合計を自動計算します。                  |  |  |  |
| 消費税年税額 消費税年税額を入力し、「簡易」、「本則」、「免税」よりチェックします。 |                                                       |  |  |  |
| 地方税・都特別区                                   | 地方税・都特別区を入力します。                                       |  |  |  |
| 地方税・道府県                                    | 地方税・道府県を入力します。                                        |  |  |  |
| 地方税・市町村                                    | 地方税・市町村を入力します。                                        |  |  |  |
| 決算料                                        | 決算料を入力します。                                            |  |  |  |
|                                            | 項目数、項目名称は、システム管理より自由に変更可能であり、項目の表示・非表示も設定             |  |  |  |
| 税務署届出                                      | できます。 表示内容が異なる場合は「Sales Force Assistant 顧客深耕 AO」の社内シス |  |  |  |
|                                            | テム管理者に確認してください。                                       |  |  |  |
|                                            | 特記事項を入力します。テキスト形式とリッチテキスト形式のいずれかを選択し入力しま              |  |  |  |
| 備考                                         |                                                       |  |  |  |
|                                            | [参照]:1 <u>02.共通操作</u> 」 - 1リッチテキスト形式で人力する」            |  |  |  |
| 添付ファイル                                     | ファイルを添付します。                                           |  |  |  |
| *                                          | [ [ 参照 ] : 1 <u>02. 共通操作</u> ] ー 「ノアイルを添付する]          |  |  |  |
|                                            |                                                       |  |  |  |
| 前回分の中告内谷か存在す。                              | る場合、その中古内谷か表示されます。                                    |  |  |  |
| 唯正甲告進捗状况                                   |                                                       |  |  |  |
| 進捗状況                                       | ホタンを押 9 と、【選択カレンター】か表示されますので、進捗項目の完了日を選択してく           |  |  |  |
|                                            | /ことい。                                                 |  |  |  |

| 項目     | 説明                                                                  |
|--------|---------------------------------------------------------------------|
| 閲覧制限   |                                                                     |
| 閲覧制限変更 | 閲覧制限をかけたい場合に選択します。<br>自分を追加 <mark>ボタンを押すと、ログインユーザー名がセットされます。</mark> |

※定型業務フォームは対象顧客の最新データ(実施年月度)を開きます。実施年月度以降の情報入力を行う 場合には、「新規登録」ボタンをクリックし、登録を行って下さい。「新規登録」ボタンをクリックするタイ ミングで、開いている定型業務は保存処理が行われます。

※税務署届出の項目は、同一顧客における中間決算、決算(確定申告)及びその実施年度が変わろうとも全て同じ内容が表示・反映されます。

## 9-3-4. 確定申告情報登録項目一覧

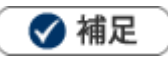

 項目名称はシステム設定画面から自由に変更可能なため、記載されている名称と異なる場合があります。また、 貴社運用によって利用されていない項目、追加された項目があります。

| 項目           | 説明                                                     |  |  |
|--------------|--------------------------------------------------------|--|--|
| 確定申告         |                                                        |  |  |
| 顧客名          | 顧客名が表示されます。                                            |  |  |
|              | 顧客名かなが表示されます。                                          |  |  |
|              | 顧客種別が表示されます。                                           |  |  |
| 小社口小主        | 担当者を選択します。自動的にログインユーザー名が表示されます。                        |  |  |
| 311/1236     | 担当者部署を変更したい場合、 🕡 をクリックして新しい部署を選択してください。                |  |  |
| 決算年度         | プルダウンメニューより実施年度を選択します。                                 |  |  |
| 法源・整理番号      | 法源・整理番号が表示されます。                                        |  |  |
| 法人所得税提出先     | 法人所得税提出先を入力します。                                        |  |  |
| 申告内容         |                                                        |  |  |
| 所得内訳         | 所得内訳についてチェックを入れます。                                     |  |  |
| 第1期予定納付額     | 第1期予定納付額を入力します。                                        |  |  |
| 減額承認申請       | 減額承認申請についてチェックを入れます。                                   |  |  |
| 第2期予定納付額     | 第2期予定納付額を入力します。                                        |  |  |
| 減額承認申請       | 減額承認申請についてチェックを入れます。                                   |  |  |
| 第3期予定納付額     | 第3期予定納付額を入力します。                                        |  |  |
| 所得税年税額       | 所得税年税額を入力します。                                          |  |  |
| 消費税年税額       | 消費税年税額を入力し、「簡易」、「本則」、「免税」よりチェックします。                    |  |  |
| 確定申告料        | 確定申告料を入力します。                                           |  |  |
| 事業税          | 事業税を入力します。                                             |  |  |
|              | 事業税提出先を入力します。テキスト形式とリッチテキスト形式のいずれかを選択し入力し              |  |  |
| 事業税提出先       | ます。                                                    |  |  |
|              | [参照] : 「 <u>02.共通操作</u> 」-「リッチテキスト形式で入力する」             |  |  |
| 住民税          | 住民税を入力します。                                             |  |  |
|              | 項目数、項目名称は、システム管理より自由に変更可能であり、項目の表示・非表示も設定              |  |  |
| 税務署届出        | できます。                                                  |  |  |
|              | 表示内容が異なる場合は「Sales Force Assistant 深耕日報 AO」の社内システム管理者に確 |  |  |
|              | 認してください。                                               |  |  |
|              | 特記事項を入力します。テキスト形式とリッチテキスト形式のいずれかを選択し入力しま               |  |  |
| 備考           | す。<br>                                                 |  |  |
|              | [参照]:102.共通操作] - 「リッチテキスト形式で人力する」                      |  |  |
| 添付ファイル       | ファイルを添付します。                                            |  |  |
| ******       | [                                                      |  |  |
|              |                                                        |  |  |
| 則回分の甲舌内容か存在す | る場合、その単告内容が表示されます。                                     |  |  |

| 項目       | 説明                                                    |  |  |  |  |  |
|----------|-------------------------------------------------------|--|--|--|--|--|
| 確定申告進捗状況 | 確定申告進捗状況                                              |  |  |  |  |  |
| 進捗状況     | ボタンを押すと、【選択カレンダー】が表示されますので、進捗項目の完了日を選択してく<br>ださい。     |  |  |  |  |  |
| 閲覧制限     |                                                       |  |  |  |  |  |
| 閲覧制限変更   | 閲覧制限をかけたい場合に選択します。<br>自分を追加ボタンを押すと、ログインユーザー名がセットされます。 |  |  |  |  |  |

※定型業務フォームは対象顧客の最新データ(実施年月度)を開きます。実施年月度以降の情報入力を行う 場合には、「新規登録」ボタンをクリックし、登録を行って下さい。「新規登録」ボタンをクリックするタイ ミングで、開いている定型業務は保存処理が行われます。

※税務署届出の項目は、同一顧客における中間決算、決算(確定申告)及びその実施年度が変わろうとも全

て同じ内容が表示・反映されます。 ※前回の定型業務が存在する場合、前回の業務内容及び進捗状況(日付)が表示されます。表示されている 項目に関しては本フォーム上で編集は出来ません。

#### 9-3-5. 年末調整登録項目一覧

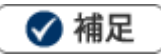

 項目名称はシステム設定画面から自由に変更可能なため、記載されている名称と異なる場合があります。また、 貴社運用によって利用されていない項目、追加された項目があります。

| 項目                             | 説明                                                                        |  |  |  |  |
|--------------------------------|---------------------------------------------------------------------------|--|--|--|--|
| 年末調整                           |                                                                           |  |  |  |  |
| 顧客名                            | 顧客名が表示されます。                                                               |  |  |  |  |
| 顧客名かな 顧客名かなが表示されます。            |                                                                           |  |  |  |  |
| 顧客種別                           | 顧客種別が表示されます。                                                              |  |  |  |  |
| 当社担当者                          | 担当者を選択します。自動的にログインユーザー名が表示されます。<br>担当者部署を変更したい場合、 🔃をクリックして新しい部署を選択してください。 |  |  |  |  |
| 集計年度                           | プルダウンメニューより集計年度を選択します。                                                    |  |  |  |  |
| 法源・整理番号                        | 法源・整理番号が表示されます。                                                           |  |  |  |  |
| 法人所得税提出先                       | 法人所得税提出先を入力します。                                                           |  |  |  |  |
| 提出内容                           |                                                                           |  |  |  |  |
| 年末調整受託                         | 年末調整受託についてチェックを入れます。                                                      |  |  |  |  |
| 合計表受託                          | 合計表受託についてチェックを入れます。                                                       |  |  |  |  |
| 給与支払報告書                        | 給与支払報告書(総括表)受託有無についてチェックを入れます。                                            |  |  |  |  |
| (総括表)受託有無                      |                                                                           |  |  |  |  |
| 住民税徴収方法 住民税徴収方法についてチェックを入れます。  |                                                                           |  |  |  |  |
| 年末調整                           | 年末調整を入力します。                                                               |  |  |  |  |
| その他支払調書                        | その他支払調書を入力します。                                                            |  |  |  |  |
| 受託料                            | 受託料を入力します。                                                                |  |  |  |  |
|                                | 特記事項を入力します。テキスト形式とリッチテキスト形式のいずれかを選択し入力しま                                  |  |  |  |  |
| 備考                             | <b>ब</b> .                                                                |  |  |  |  |
|                                | [参照]:「 <u>02.共通操作</u> 」-「リッチテキスト形式で入力する」                                  |  |  |  |  |
| 添付ファイル                         | ファイルを添付します。                                                               |  |  |  |  |
|                                | [参照] : 「 <u>02.共通操作</u> 」 – 「ファイルを添付する」                                   |  |  |  |  |
| 前回申告内容 yyyy 年度 n               | nm 月                                                                      |  |  |  |  |
| 前回分の申告内容が存在する場合、その申告内容が表示されます。 |                                                                           |  |  |  |  |
| 確定申告進捗状況                       |                                                                           |  |  |  |  |
| 進捗状況                           | ボタンを押すと、【選択カレンダー】が表示されますので、進捗項目の完了日を選択してく<br>ださい。                         |  |  |  |  |
| 閲覧制限                           | 閲覧制限                                                                      |  |  |  |  |
| 問覧制限変更                         | 閲覧制限をかけたい場合に選択します。                                                        |  |  |  |  |
| 成亮刚似久天                         | 自分を追加ボタンを押すと、ログインユーザー名がセットされます。                                           |  |  |  |  |

※定型業務フォームは対象顧客の最新データ(実施年月度)を開きます。実施年月度以降の情報入力を行う 場合には、「新規登録」ボタンをクリックし、登録を行って下さい。「新規登録」ボタンをクリックするタイ ミングで、開いている定型業務は保存処理が行われます。

※税務署届出の項目は、同一顧客における中間決算、決算(確定申告)及びその実施年度が変わろうとも全て同じ内容が表示・反映されます。

### 9-3-6. 償却資産登録項目一覧

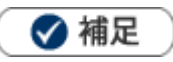

 項目名称はシステム設定画面から自由に変更可能なため、記載されている名称と異なる場合があります。また、 貴社運用によって利用されていない項目、追加された項目があります。

| 項目                             | 説明                                         |  |  |  |
|--------------------------------|--------------------------------------------|--|--|--|
|                                |                                            |  |  |  |
| 顧客名                            | 顧客名が表示されます。                                |  |  |  |
| 顧客名かな                          | 顧客名かなが表示されます。                              |  |  |  |
| 顧客種別                           | 顧客種別が表示されます。                               |  |  |  |
| 业计中业学                          | 担当者を選択します。自動的にログインユーザー名が表示されます。            |  |  |  |
| 当红担当者<br>                      | 担当者部署を変更したい場合、 🕡 をクリックして新しい部署を選択してください。    |  |  |  |
| 申告年度                           | プルダウンメニューより申告年度を選択します。                     |  |  |  |
| 申告内容                           |                                            |  |  |  |
|                                | 申告書提出先を入力します。テキスト形式とリッチテキスト形式のいずれかを選択し入力し  |  |  |  |
| 申告書提出先                         | ます。                                        |  |  |  |
|                                | [参照] : 「 <u>02.共通操作</u> 」-「リッチテキスト形式で入力する」 |  |  |  |
| 申告料                            | 申告料を入力します。                                 |  |  |  |
| 備老                             | 特記事項を入力します。テキスト形式とリッチテキスト形式のいずれかを選択し入力します。 |  |  |  |
|                                | [参照] : 「 <u>02.共通操作</u> 」-「リッチテキスト形式で入力する」 |  |  |  |
|                                | ファイルを添付します。                                |  |  |  |
| が行うアイル                         | [参照] :「 <u>02.共通操作</u> 」-「ファイルを添付する」       |  |  |  |
| 前回申告内容 yyyy 年度 mm 月            |                                            |  |  |  |
| 前回分の申告内容が存在する場合、その申告内容が表示されます。 |                                            |  |  |  |
| 確定申告進捗状況                       |                                            |  |  |  |
| 進捗状況                           | ボタンを押すと、【選択カレンダー】が表示されますので、進捗項目の完了日を選択してく  |  |  |  |
|                                | ださい。                                       |  |  |  |
| 閲覧制限                           |                                            |  |  |  |
| 閲覧制限変更                         | 閲覧制限をかけたい場合に選択します。                         |  |  |  |
|                                | 自分を追加ボタンを押すと、ログインユーザー名がセットされます。            |  |  |  |

※定型業務フォームは対象顧客の最新データ(実施年月度)を開きます。実施年月度以降の情報入力を行う 場合には、「新規登録」ボタンをクリックし、登録を行って下さい。「新規登録」ボタンをクリックするタイ ミングで、開いている定型業務は保存処理が行われます。

※税務署届出の項目は、同一顧客における中間決算、決算(確定申告)及びその実施年度が変わろうとも全て同じ内容が表示・反映されます。

# 9-4.定型業務を参照する

### 9-4-1.定型業務を参照する

登録された定型業務を参照します。

1. 左メニューから「「全定型業務」を選択します。

「定型業務」画面が表示されます。

各タブメニューから参照する定型業務を絞り込みます。
 「定型業務」の詳細については、「<u>02.共通操作</u>」 – 「検索する」を参照してください。
 「顧客別」「部署別担当者別」「担当者別」「年度別」タブの詳細については「<u>9-4-2.定型業務タブ一覧</u>」
 を参照してください。

「ターゲットリスト」の詳細については、「02.共通操作」を参照してください。

| 定型業務                                   | GoodJob!ポイント: $0$              | V                       |                      |     |
|----------------------------------------|--------------------------------|-------------------------|----------------------|-----|
| 更新時間 2015年5月13日(水) 14:53               |                                |                         | k式会社NIコンサルティング 営業部 相 | 剧川弘 |
| 定型業務 顧客別 部署別                           | 旦当者別 / 担当者別 / 年度別 / ターゲッ       | トリスト                    |                      |     |
| ● すべて ● 中間決算 ● 決算 ● 確定申告 ● 年末調整 ● 償却資産 |                                |                         | 検索                   |     |
| 検索条件                                   |                                |                         | 初期値 ▼ 設              | 定   |
| キーワード                                  | ※キーワード検索では以下のデータは検知の日本の目的目的には、 | <b>索できません。日付データや数値デ</b> | ▼<br>データ (自          | J   |
| 当社担当者                                  | 部署<br>社員                       | × D ×                   | <b>T</b>             |     |

参照する定型業務名を選択します。 定型業務画面が表示されます。

## 9-4-2.定型業務タブ一覧

「定型業務」「顧客別」「部署別担当者別」「担当者別」「年度別」クリックすると各情報が表示されます。

| 定型業務                                                 | GoodJob!ポイント: 0 🎽       |
|------------------------------------------------------|-------------------------|
| 更新時間 2015年5月13日(水) 15:04                             | 株式会社NIコンサルティング 営業部 相川 引 |
| 「定型業務 保容別 部署別担当者別 4 担当者別 4 年度別 4 ターゲットリス 1           |                         |
| 定型業務 > 顧客別<br>● すべて ● 中間決算 ● 決算 ● 確定申告 ● 年末調整 ● 償却資産 |                         |
| 部署: ▼ □ × 社員:                                        | ▼ □ × 検索                |
| 1-20/63 《最初へ <前へ <b>1</b> 234次へ >                    | 一覧件数 20 ▼ 件             |
| 顧客名 報酬額                                              |                         |

| 番号 | 項目      | 説明                                                                 |  |  |
|----|---------|--------------------------------------------------------------------|--|--|
| 1  | 定型業務の種類 | 表示する定型業務種類の「すべて」「中間決算」「決算」「確定申告」「年末調整」<br>「償却資産」のいずれかを選択して、絞り込みます。 |  |  |
|    | 部署      | 表示したい定型業務の対象である担当者部署を絞り込みます。                                       |  |  |
|    | 社員      | 表示したい定型業務の対象である担当社員を絞り込みます。                                        |  |  |

# 9-5.定型業務を編集する

定型業務を編集します。

- 1. 左メニューから「「定型業務」を選択します。 「定型業務」画面が表示されます。
- 2. 各タブメニューから編集する定型業務を絞り込みます。
- 参照する定型業務を選択します。
   定型業務画面が表示されます。
- **4.** 編集 ボタンをクリックします。 編集画面が表示されます。
- 5. 必要項目を編集して、最後に 保存 ボタンをクリックします。

# 9-6.定型業務を削除する

定型業務を削除します。

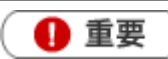

・ 削除権限がない場合、「削除」ボタンは表示されません。

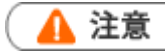

- ・ 定型業務を削除すると、復旧することはできません。
- 1. 削除する定型業務を表示させます。
- 2. 編集 ボタンをクリックします。編集画面が表示されます。
- 3. 削除 ボタンをクリックします。

○ 商標

本説明書に登場する会社名、製品名は各社の登録商標、商標です。

○ 免責

本説明書に掲載されている手順による操作の結果、ハード機器に万一障害などが発生しても、弊社では一切の責任を負いませんのであらかじめご了承ください。

○ 発行

2017年1月23日 第2版

株式会社 NIコンサルティング サポートデスク E-mail : support@ni-consul.co.jp Fax : 082-511-2226 営業時間:月曜日~金曜日 9:00~12:00、13:00~17:00(当社休業日、土・日・祝日を除く)